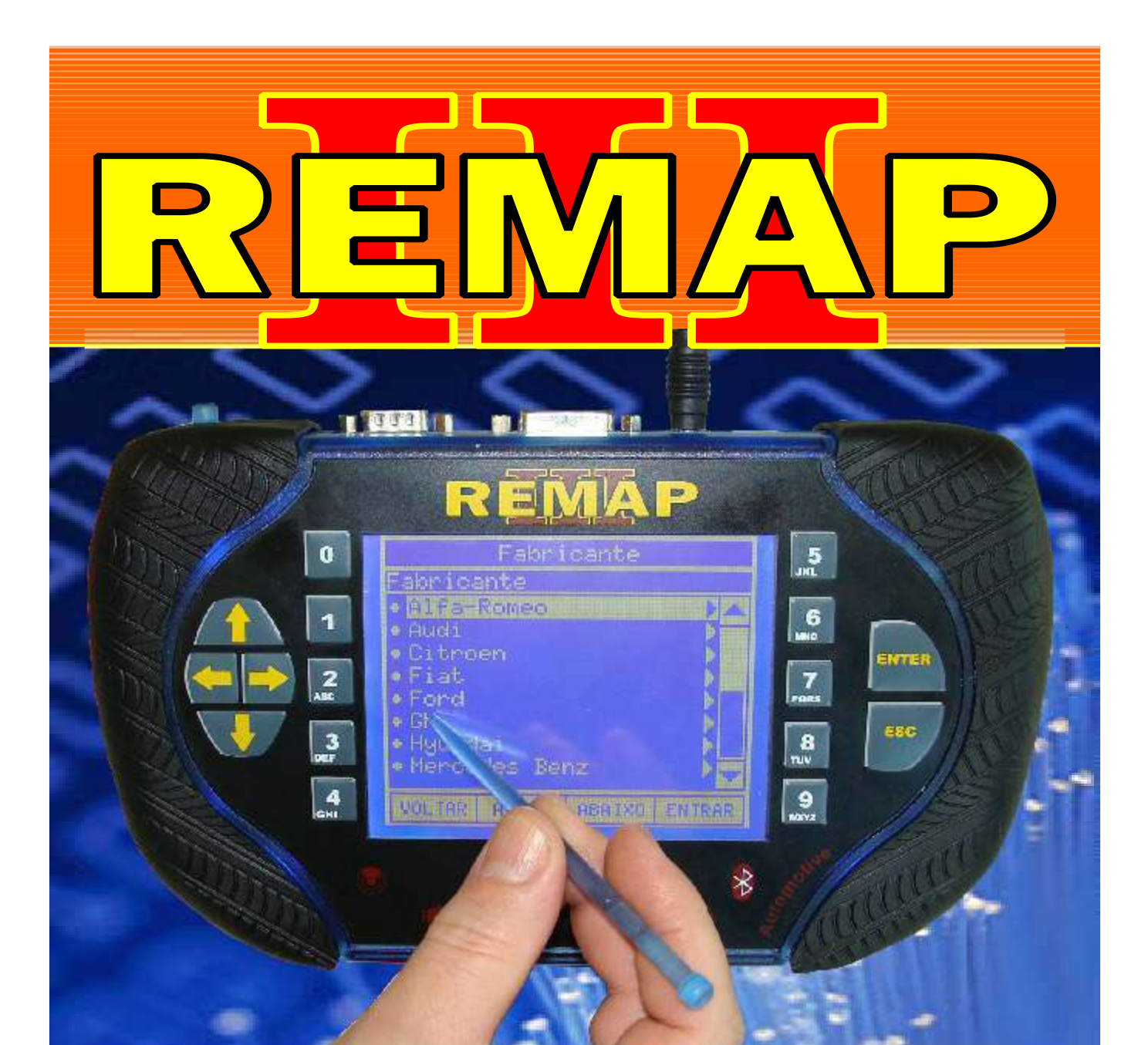

# MANUAL DE INSTRUÇÕES

DIVISÃO CARGA 2 DO REMAP LIGHT RESET ECU FIAT IAW4SF.PC - PC1 - PD

> SR110165 CARGA 142

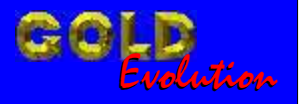

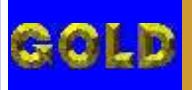

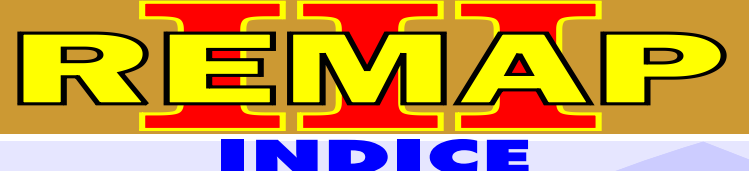

#### DIVISÃO CARGA 2 DO REMAP LIGHT RESET ECU FIAT IAW4SF.PC - PC1 - PD

### FIAT - OUTROS

#### **CENTRAL MAGNETI MARELII IAW 4SF.PC**

| Rotina Para Verificação - | Central Magneti Marelli03           |  |
|---------------------------|-------------------------------------|--|
| Dating Data Varifiagaão   | Control Magneti Marelli IAW/ 4CE DC |  |

| Rotina Para Verificação - Central Magneti Marelli IAW 4SF.PC |    |
|--------------------------------------------------------------|----|
| Reset Via Cabo 4SF                                           | )4 |

#### **CENTRAL MAGNETI MARELII IAW 4SF.PC1**

| Rotina Para Verificação - Central Magneti Marelli | 03 |
|---------------------------------------------------|----|
|                                                   |    |

| Rotina Para Verificação - Central Magneti Marelli IAW 4SF.PC1 |     |
|---------------------------------------------------------------|-----|
| Reset Via Cabo 4SF                                            | .10 |

#### **CENTRAL MAGNETI MARELII IAW 4SF.PD**

| Rotina Para Verificação - Central Magneti Marelli                                  | 03 |
|------------------------------------------------------------------------------------|----|
| Rotina Para Verificação - Central Magneti Marelli IAW 4SF.PD<br>Reset Via Cabo 4SF | 12 |

#### **CENTRAL MAGNETI MARELII IAW 4SF**

| Ilustração do Procedimento para Reset da ECU<br>Identificando e Abrindo                                                                                 | .06 |
|----------------------------------------------------------------------------------------------------|-----|
| Ilustração do Procedimento para Reset da ECU<br>Visualizando a Placa de Circuito                                                                        | .07 |
| Ilustração do Procedimento para Reset da ECU Localização dos Pontos a Serem<br>Soldados na Placa de Circuito Identificando as Cores e Ligando os 7 Fios | .08 |
| Ilustração do Procedimento para Reset da ECU<br>Visualizando os Fios Soldados na Placa de Circuito                                                      | .09 |

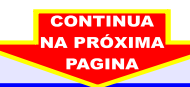

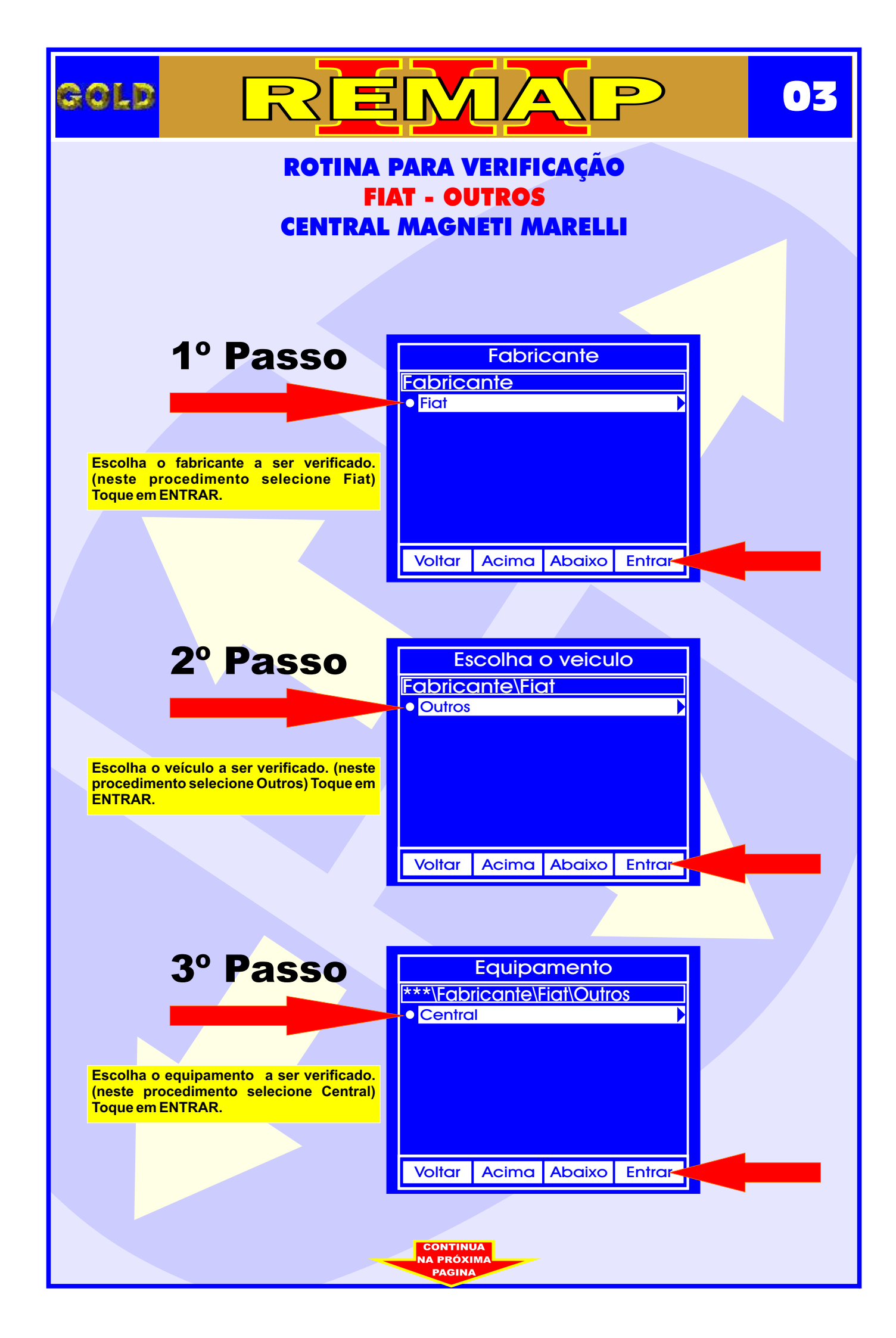

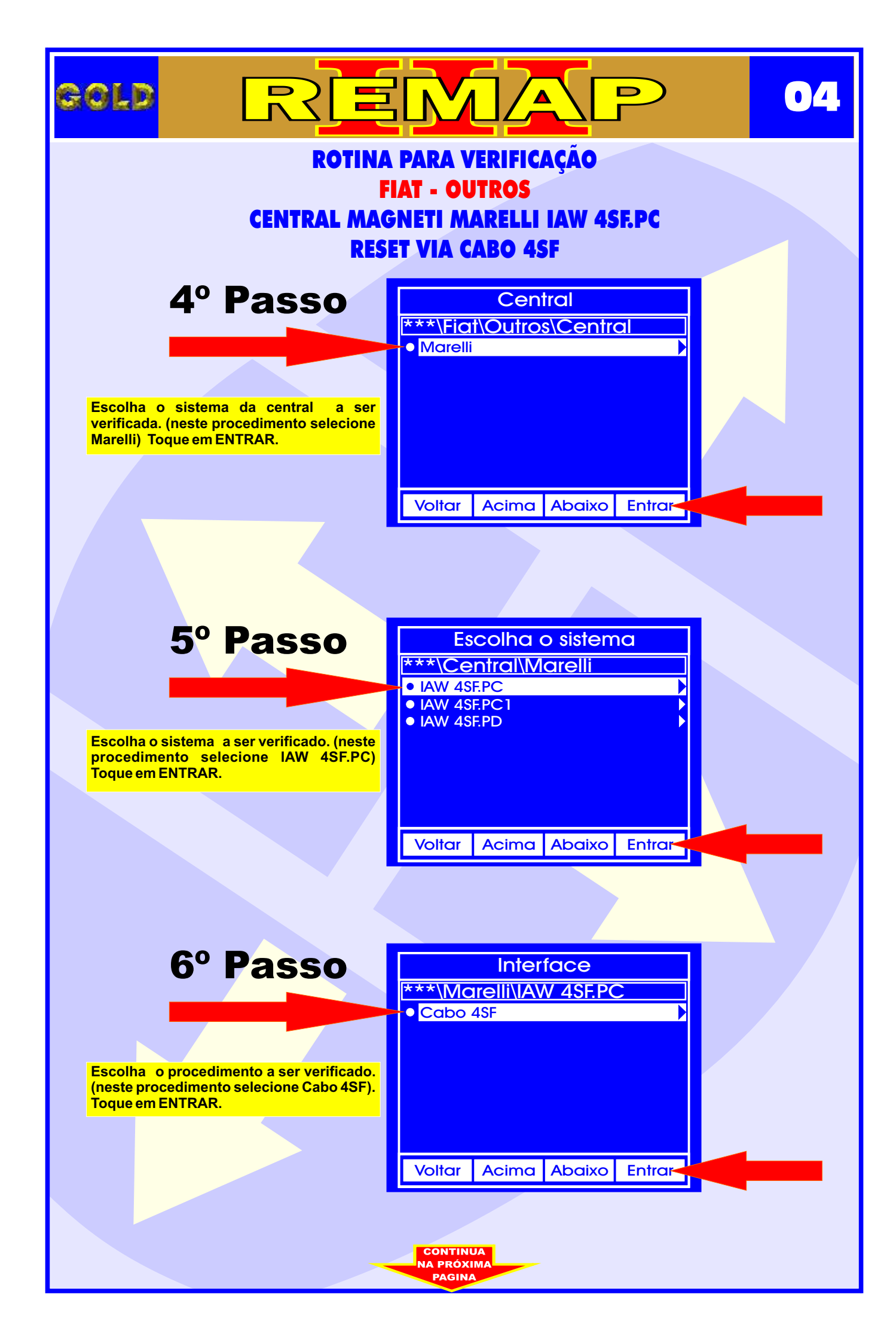

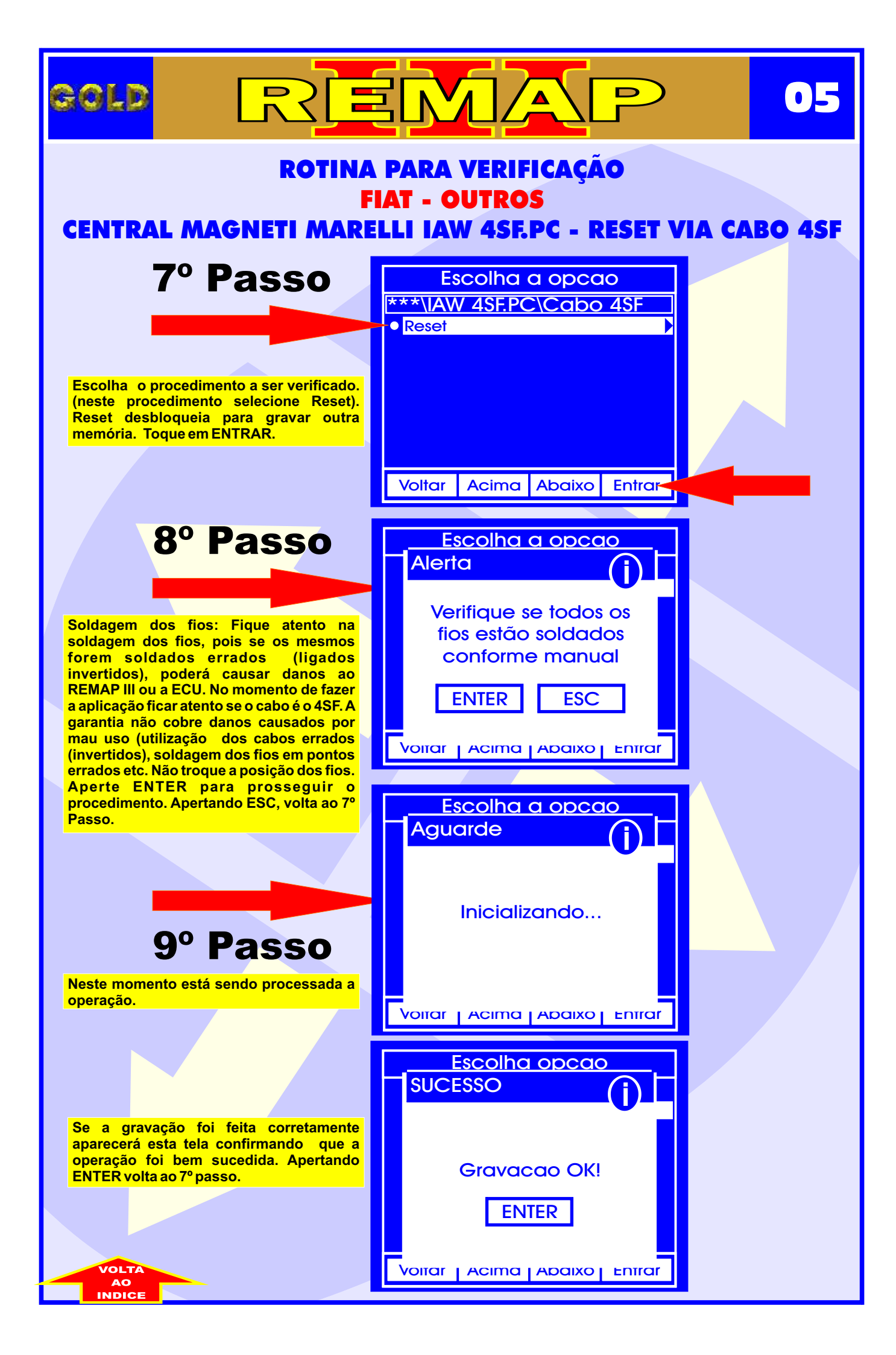

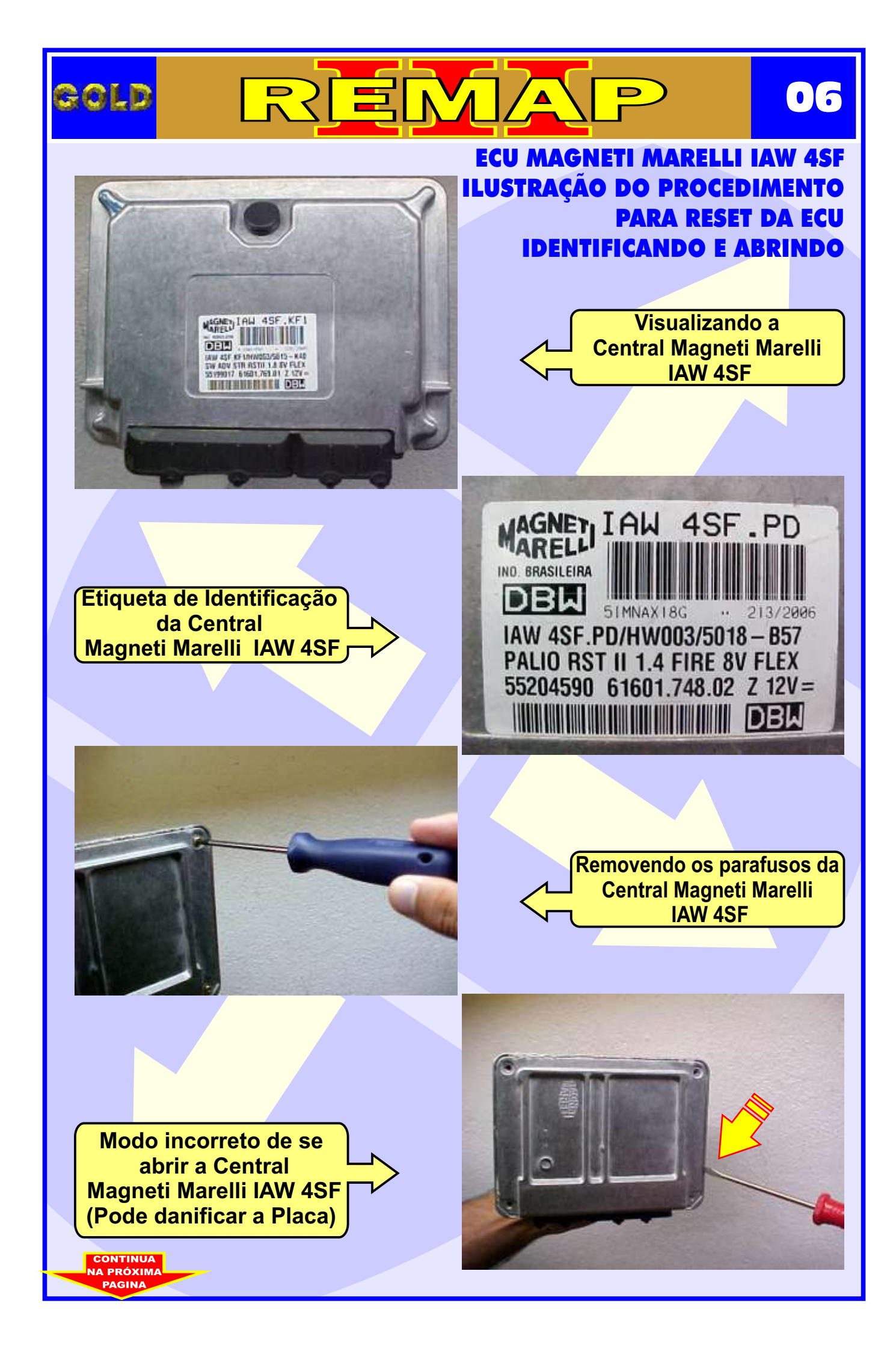

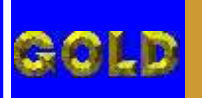

## REMAP

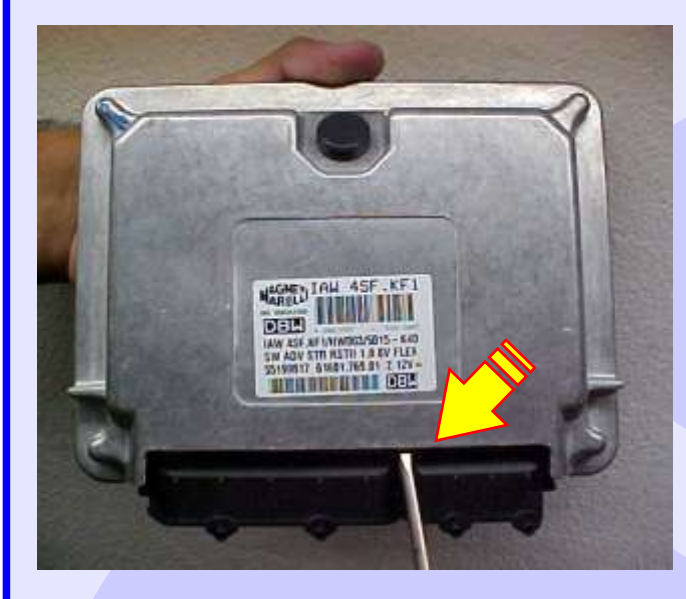

Modo correto de terminar de abrir a Central Magneti Marelli IAW 4SF

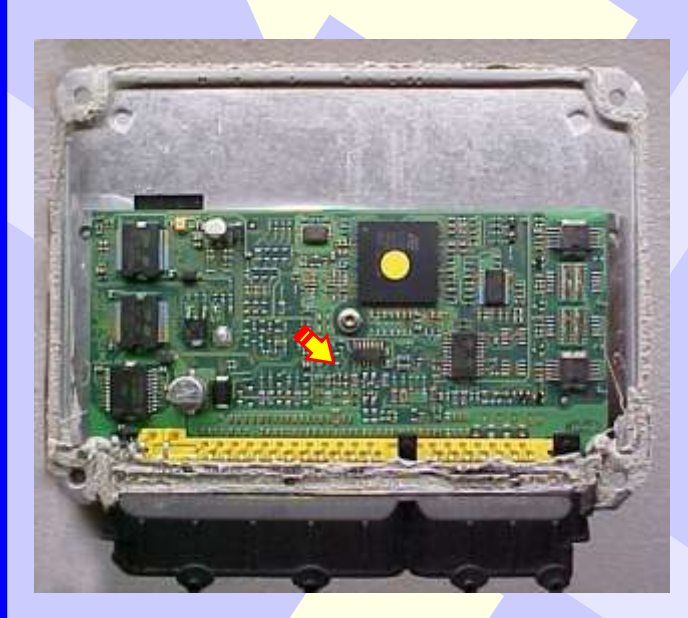

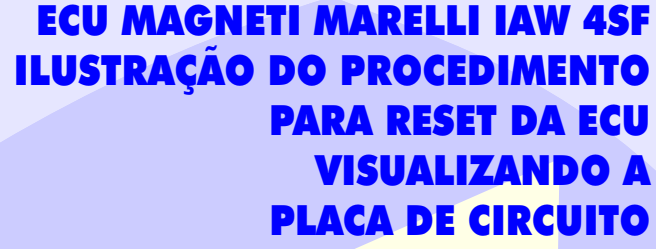

Modo correto de abrir a Central Magneti Marelli IAW 4SF

• 7

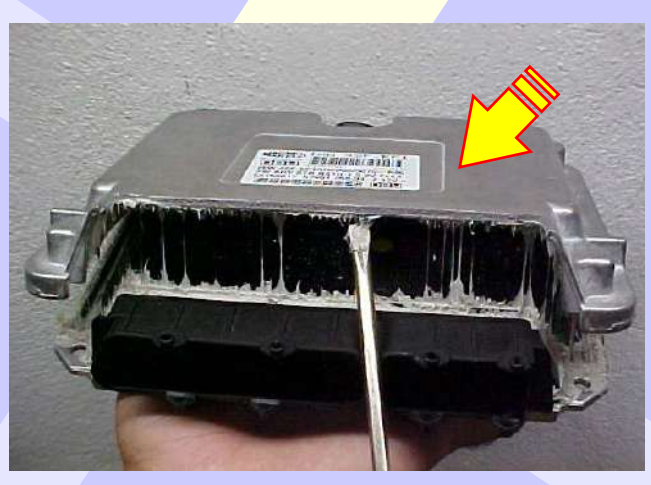

Localização do parafuso que fixa a placa de circuito da Central Magneti Marelli IAW 4SF

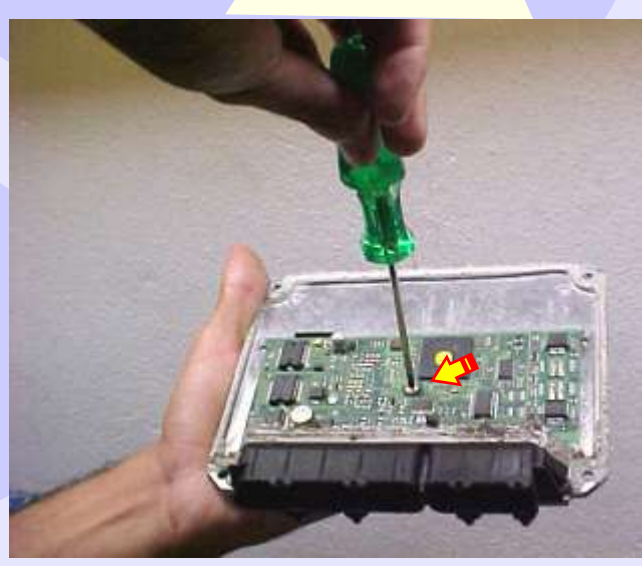

Removendo o parafuso que fixa a placa de circuito da Central Magneti Marelli IAW 4SF

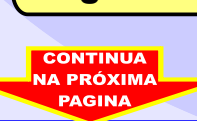

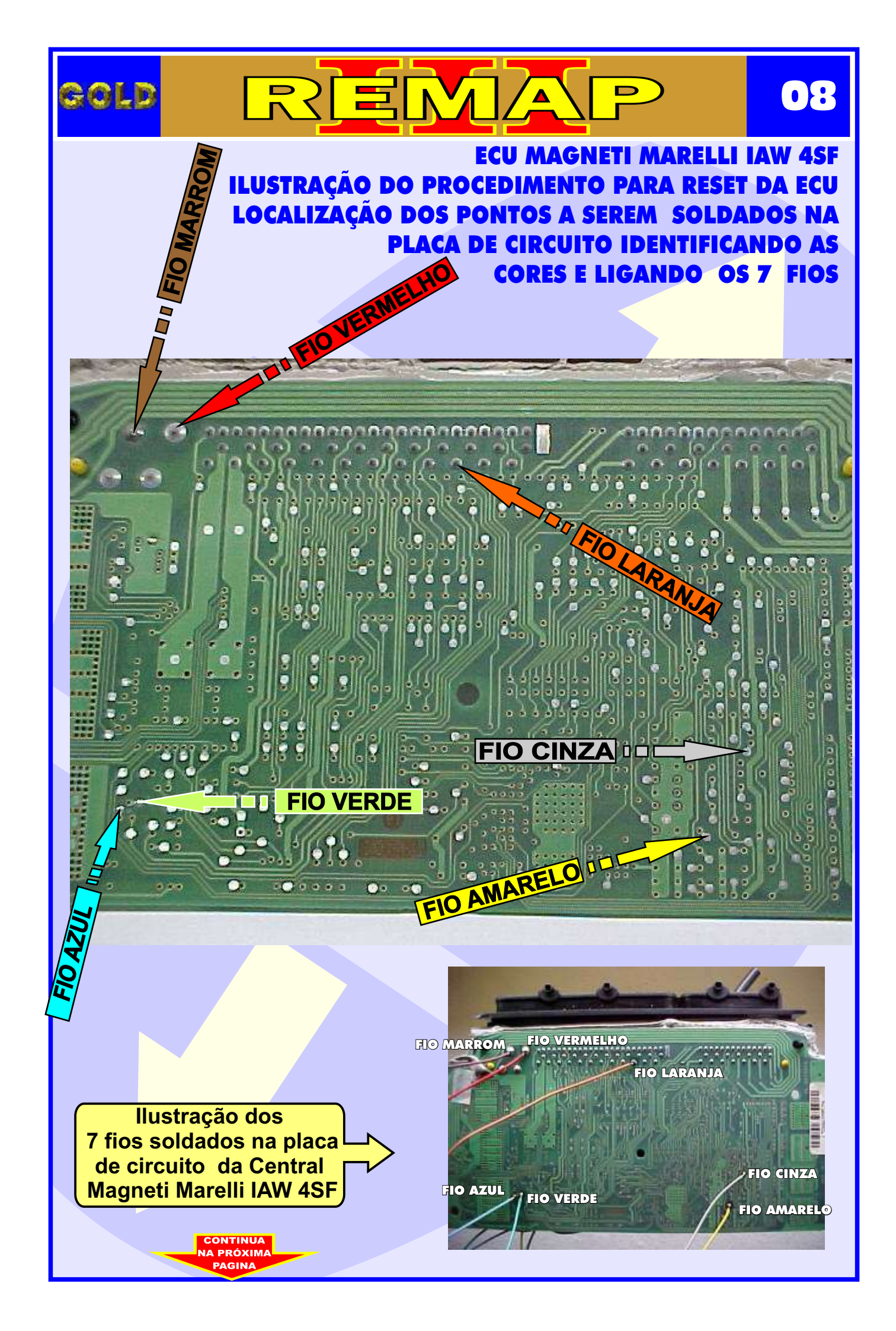

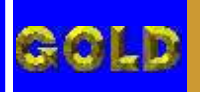

## REMAP

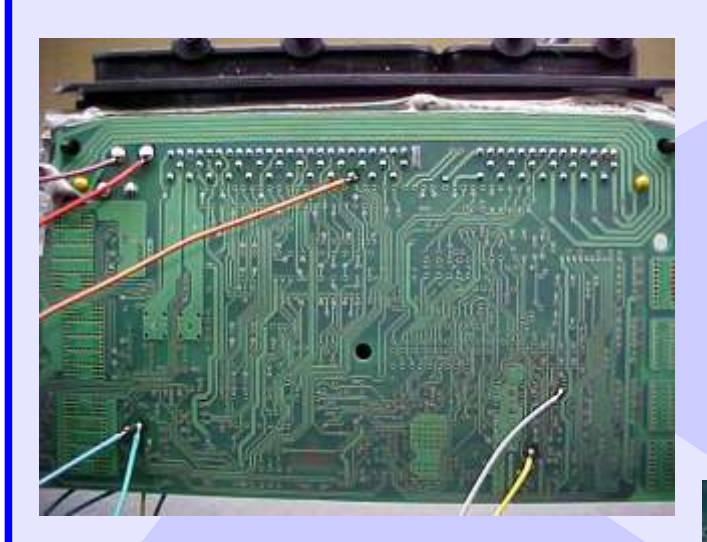

#### ECU MAGNETI MARELLI IAW 4SF VISUALIZANDO OS FIOS SOLDADOS NA PLACA DE CIRCUITO

Visualização geral dos 7 fios soldados na Placa de Circuito da Central Magneti Marelli IAW 4SF

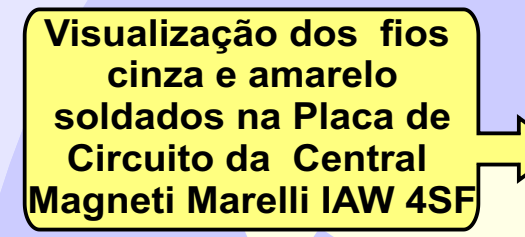

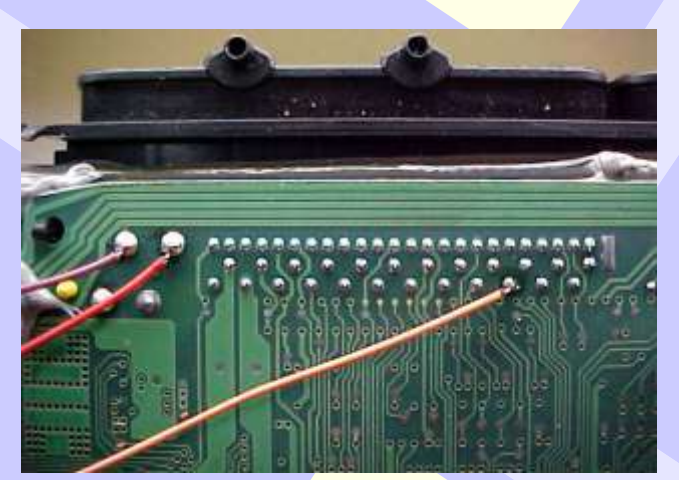

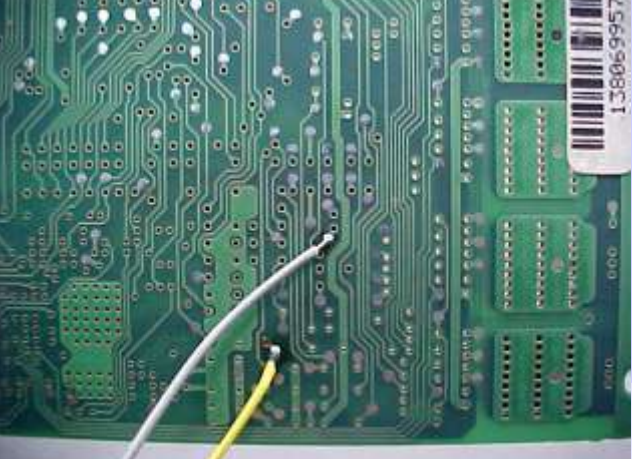

Visualização dos fios marrom, vermelho e laranja soldados na parte superior da Placa de Circuito da Central Magneti Marelli IAW 4SF

Visualização dos fios azul e verde soldados na parte inferior da Placa de Circuito da Central Magneti Marelli IAW 4SF

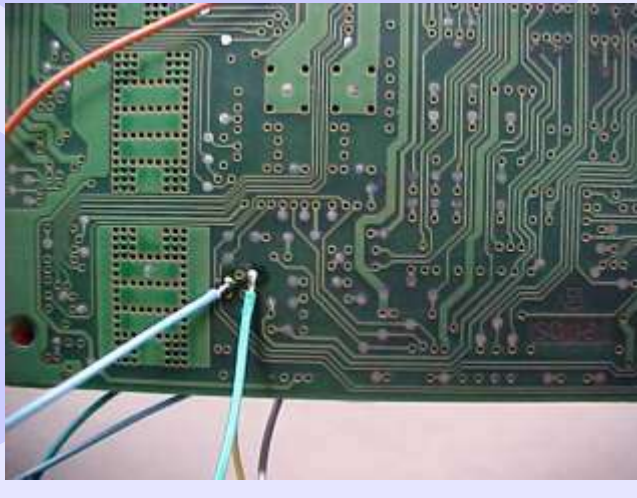

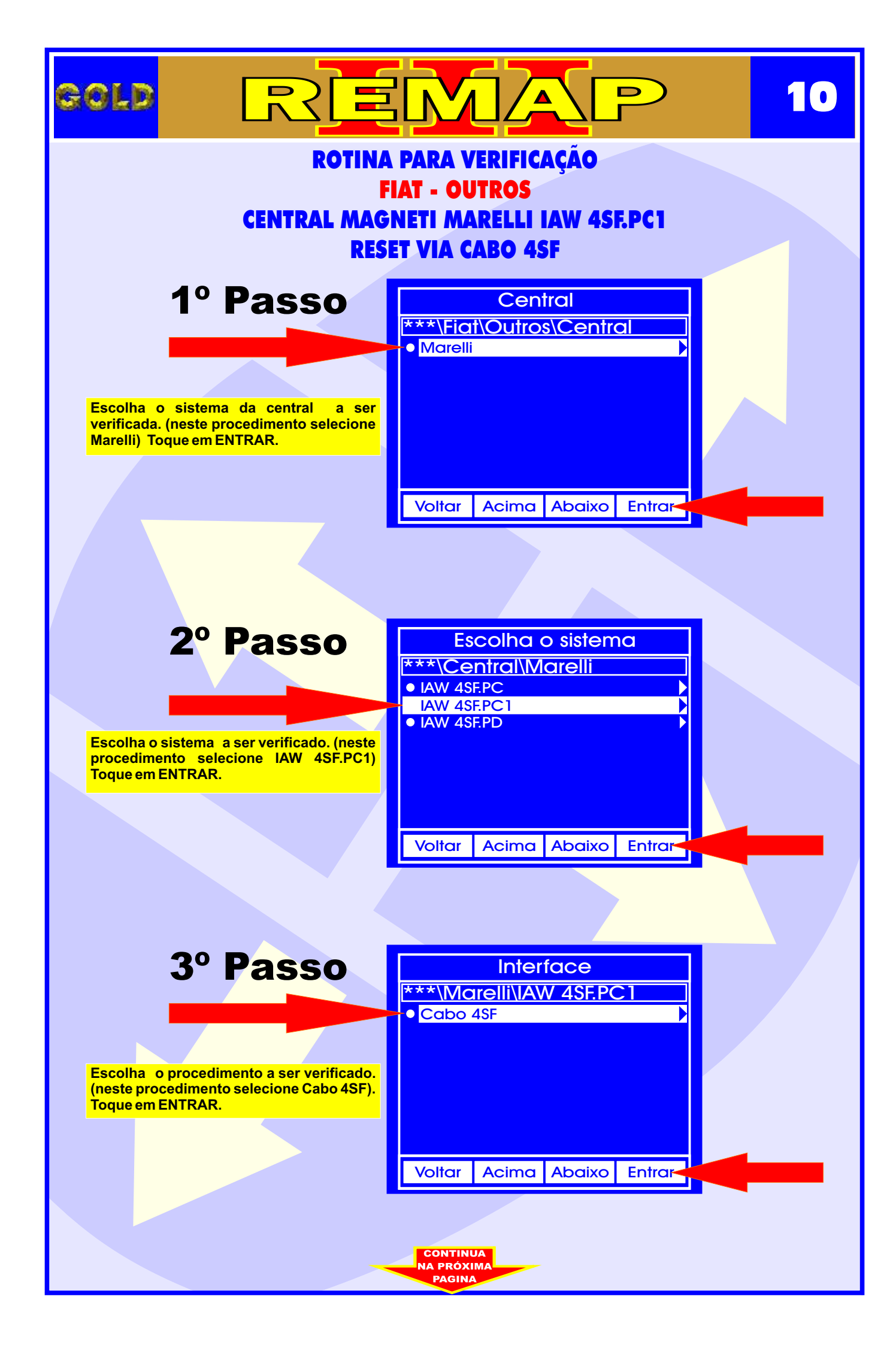

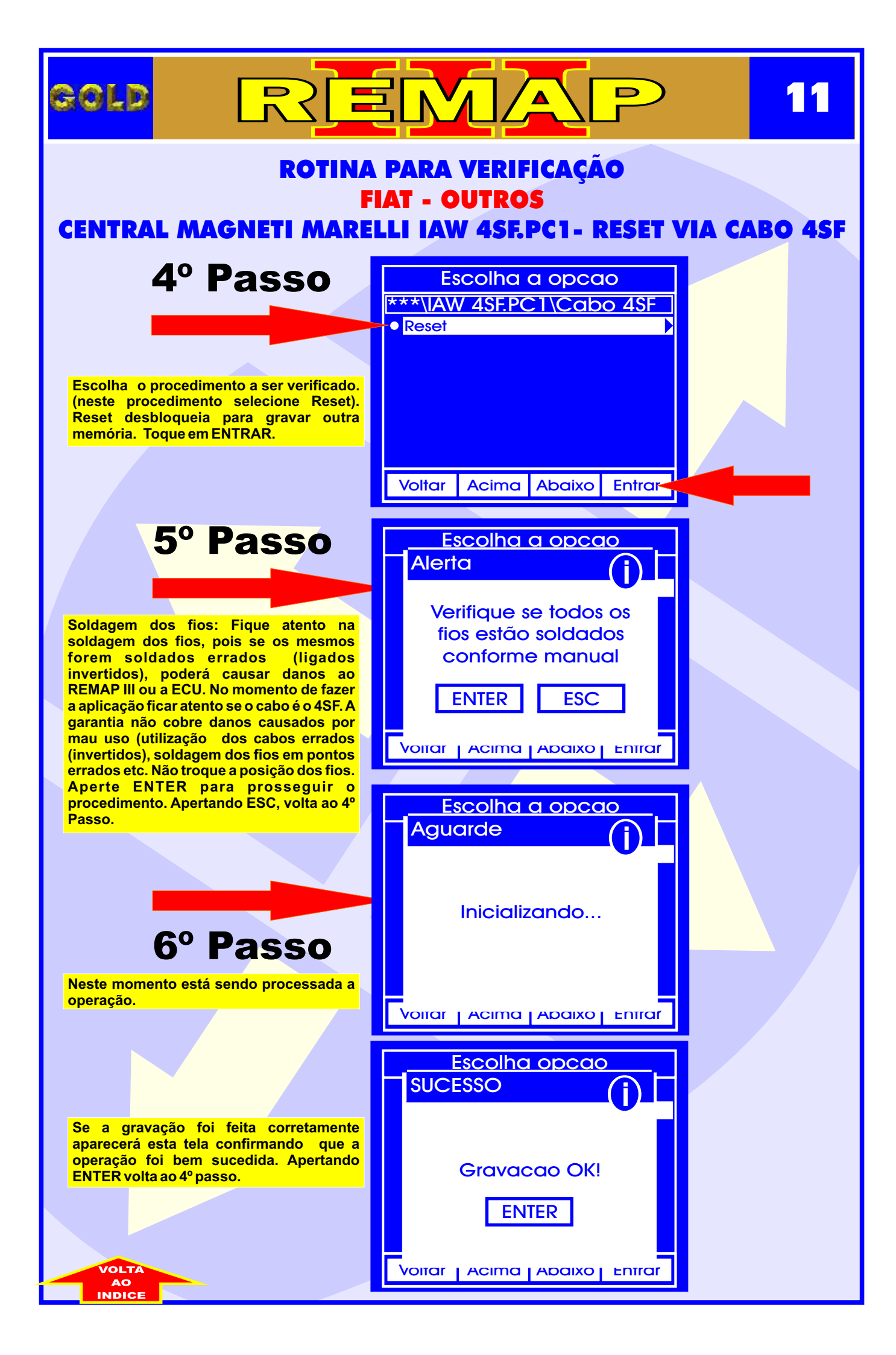

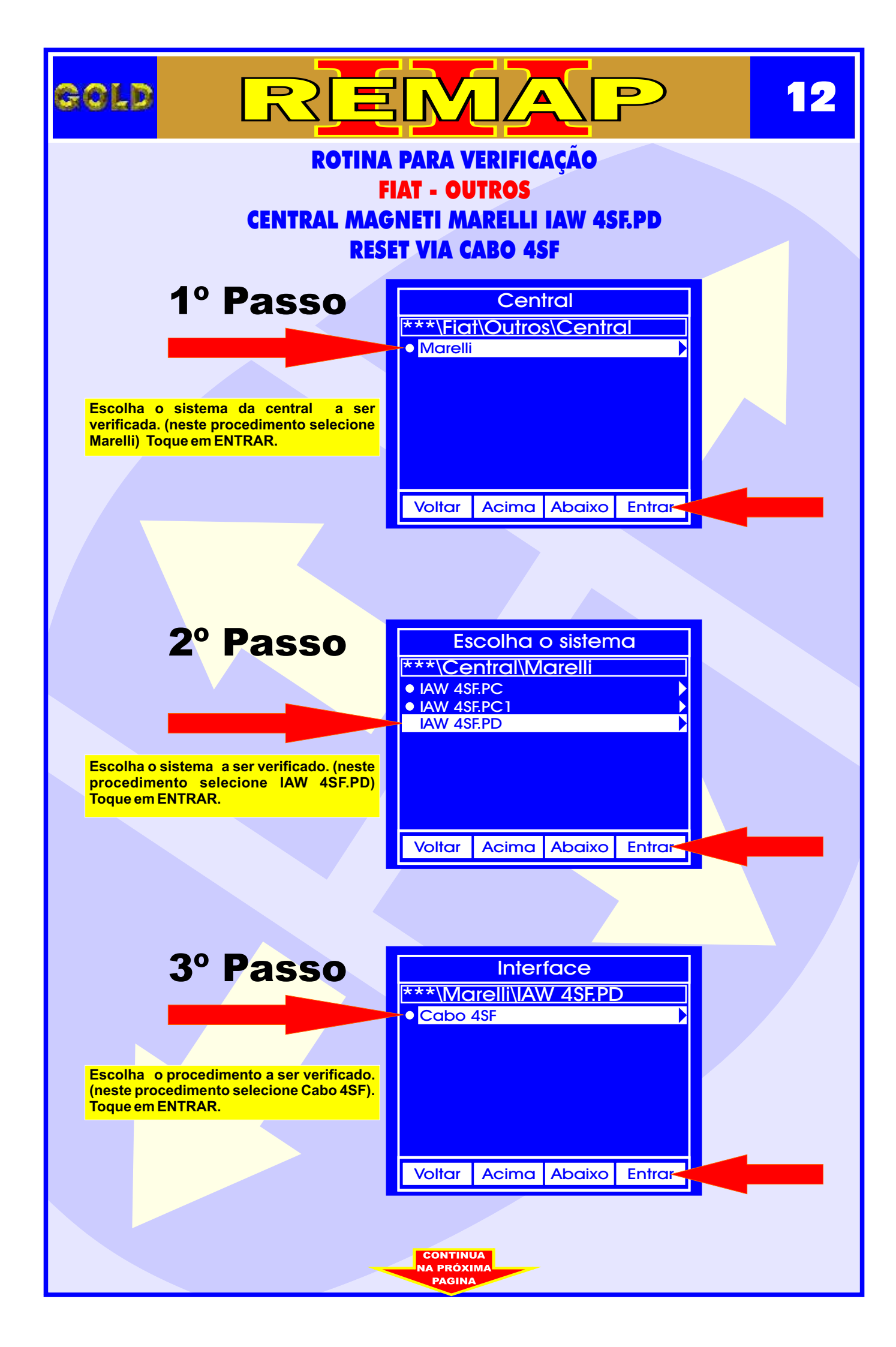

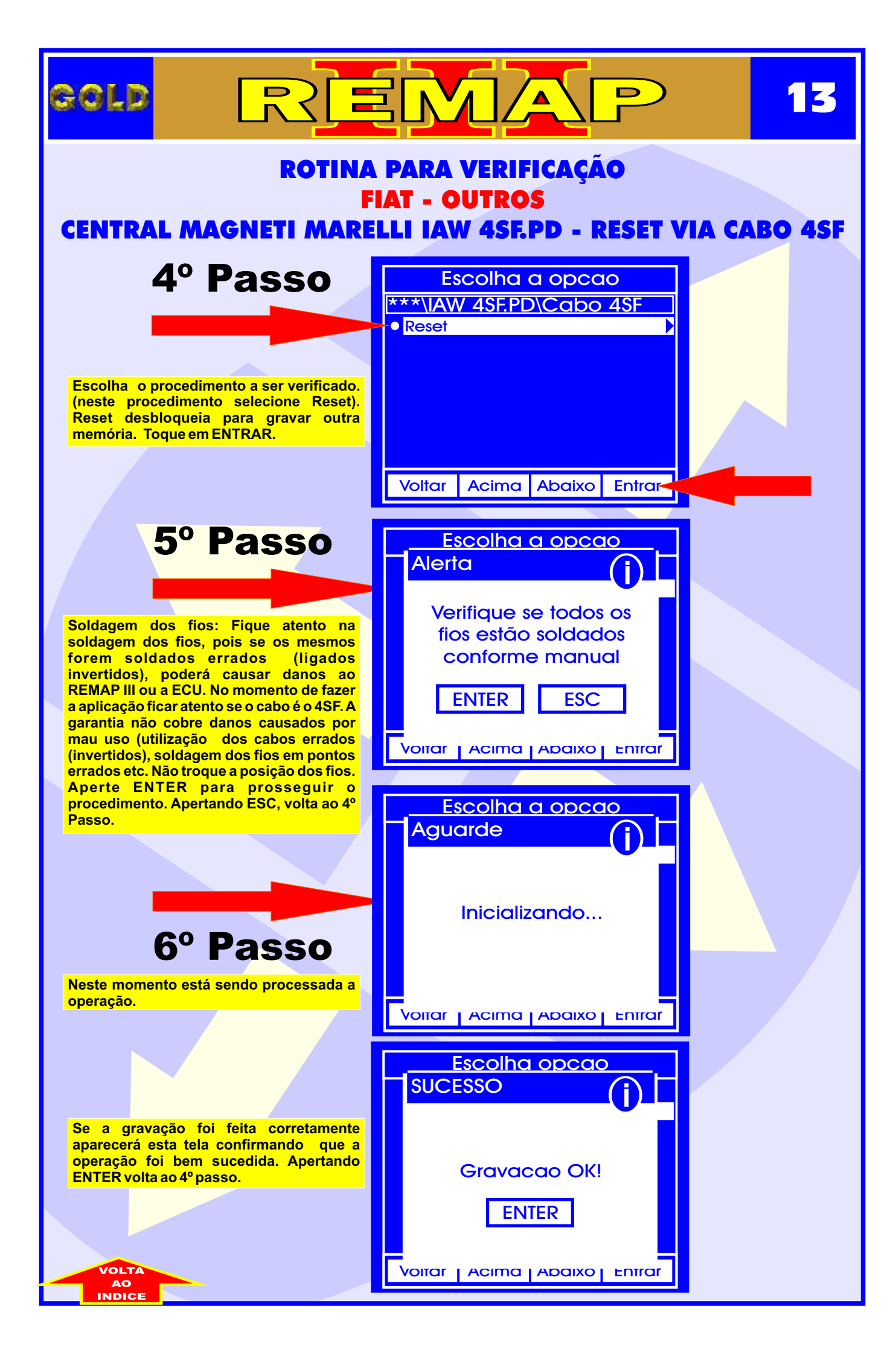